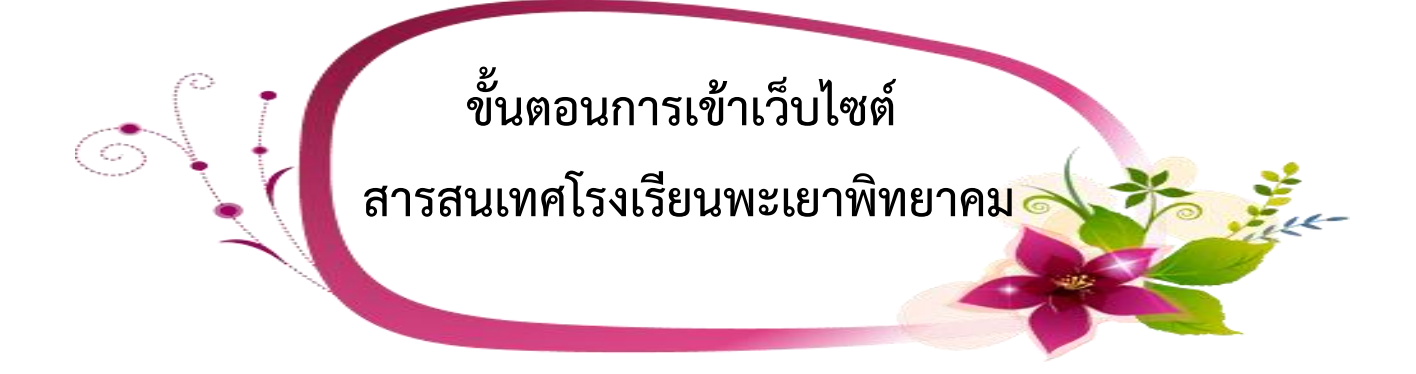

## ้**ขั้นตอนที่ 1** เข้าสู่เว็บไซต์โรงเรียนพะเยาพิทยาคม <u>http://www.ppk.ac.th</u>

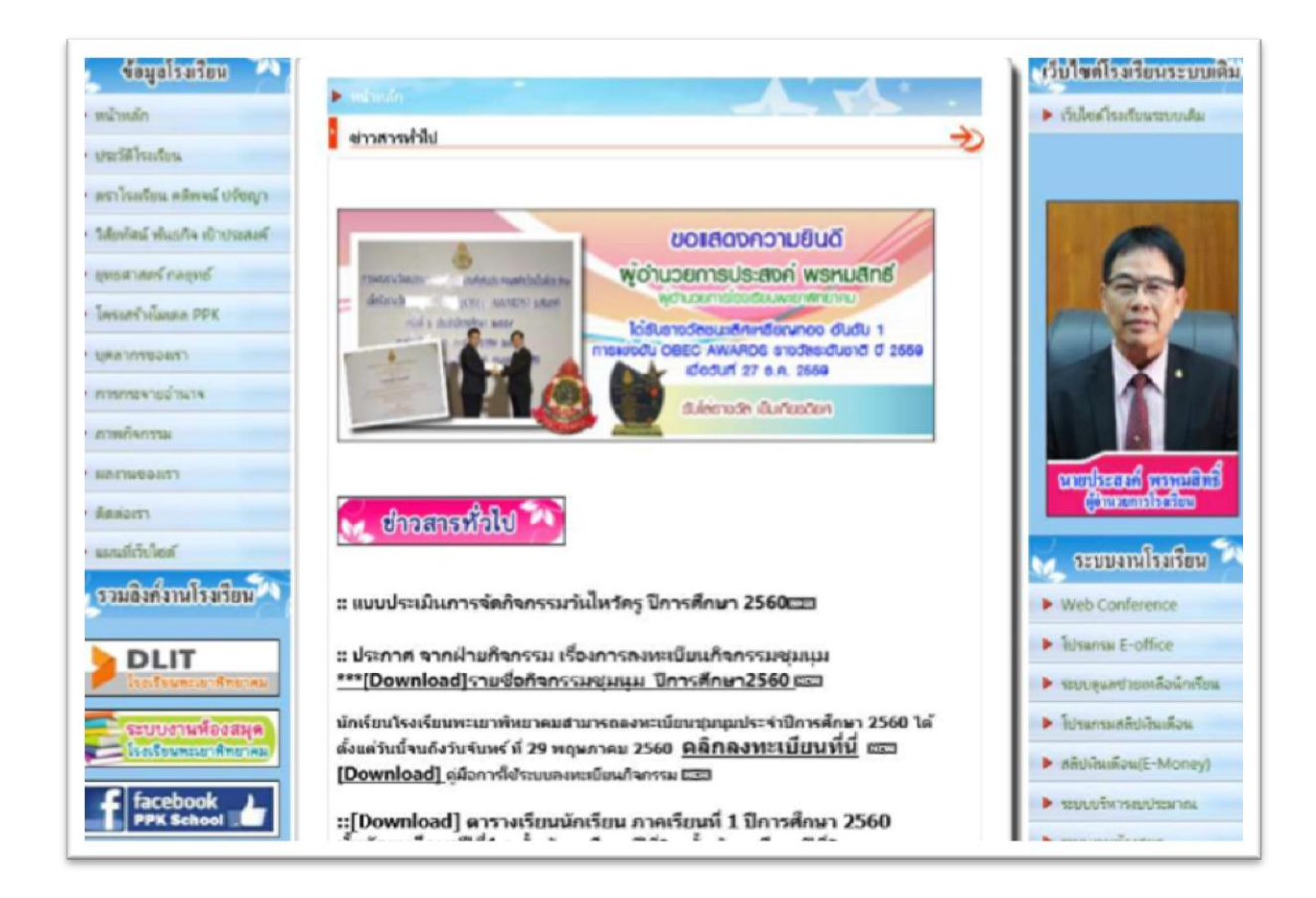

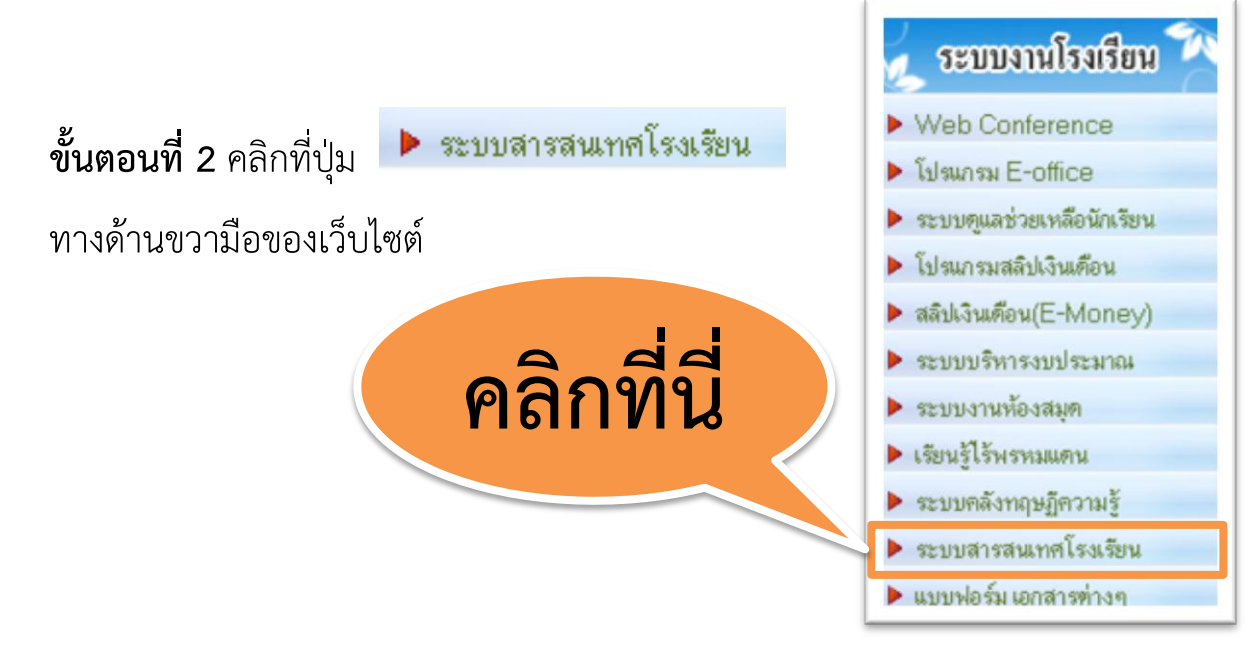

**ขั้นตอนที่ 3** จะปรากฏหน้าจอสามารถคลิกลิงค์ข้อมูลสารสนเทศโรงเรียนพะเยาพิทยาคมได้ ดังภาพ

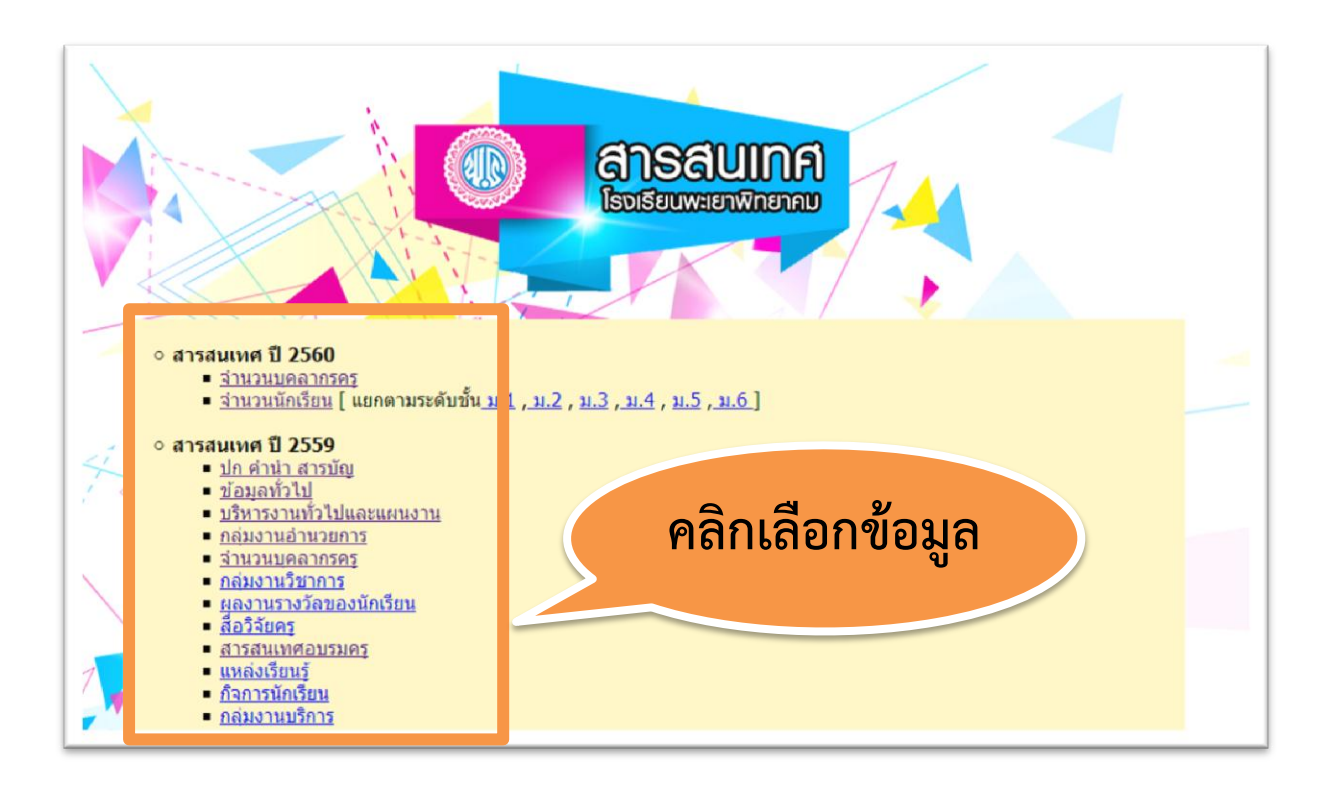

**3.1 ข้อมูลสารสนเทศ ปี 2560** จำนวนบุคลากรครู และจำนวนนักเรียน แบบสรุป และแบบแยกตามระดับชั้น (สามารถคลิกลิงค์เลือกหัวข้อเนื้อหา ดังภาพ)

## สารสนเทศ ปี 2560

- <u>จำนวนบุคลากรคร</u>
- <u>จำนวนนักเรียน</u> [ แยกตามระดับชั้น <u>ม.1</u>, <u>ม.2</u>, <u>ม.3</u>, <u>ม.4</u>, <u>ม.5</u>, <u>ม.6</u>]

**3.2 ข้อมูลสารสนเทศ ปี 2559** (สามารถคลิกลิงค์เลือกหัวข้อเนื้อหา ดังภาพ)

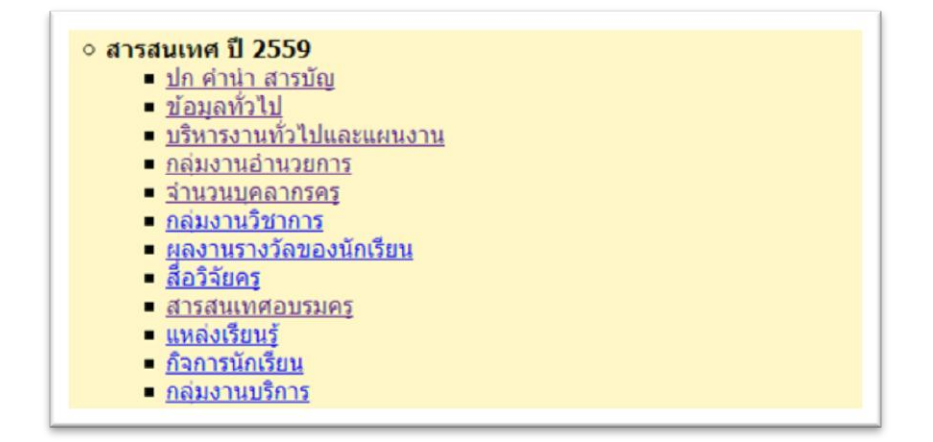

**3.3 ข้อมูลนักเรียน** แยกจำนวนนักเรียนตามปีการศึกษา (สามารถคลิกลิงค์เลือก หัวข้อเนื้อหา ดังภาพ)

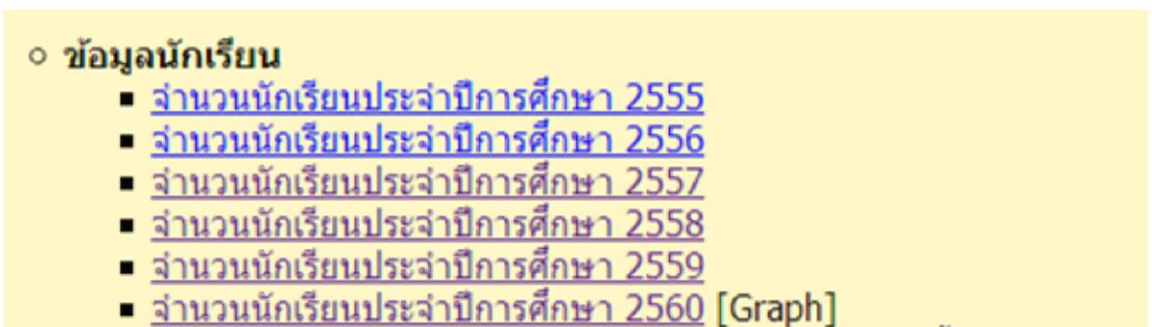

จำนวนนักเรียนประจำปีการศึกษา 2560 [แยกตามระดับชั้น]

**3.4 ข้อมูลผลการเรียนนักเรียน** แยกผลการเรียนของนักเรียน ภาคเรียน และ ปีการศึกษา (สามารถคลิกลิงค์เลือกหัวข้อเนื้อหา ดังภาพ)

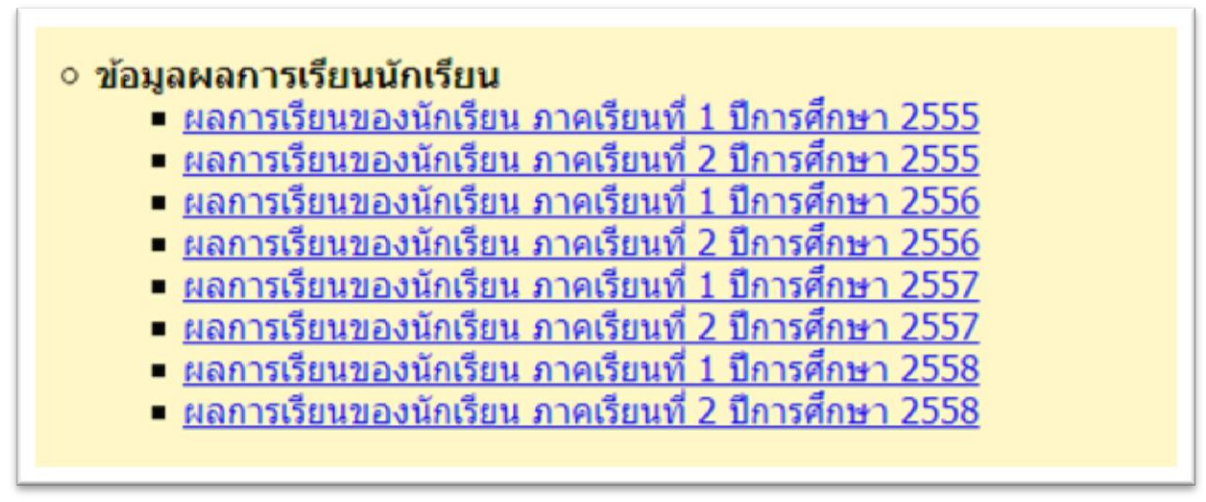

**3.5 ข้อมูลผลการทดสอบระดับชาติ** แยกข้อมูลผลการทดสอบระดับชาติ ตามปี การศึกษา (สามารถคลิกลิงค์เลือกหัวข้อเนื้อหา ดังภาพ)

## ข้อมูลผลการทดสอบระดับชาติ <u>O-net ม.3 ปีการศึกษา 2255</u> <u>O-net ม.6 ปีการศึกษา 2256</u> <u>O-net ม.3 ปีการศึกษา 2256</u> <u>O-net ม.6 ปีการศึกษา 2257</u> <u>O-net ม.6 ปีการศึกษา 2257</u> <u>O-net ม.6 ปีการศึกษา 2257</u> <u>O-net ม.6 ปีการศึกษา 2258</u>

3.6 สรุปข้อมูลบุคลากร แยกจำนวนบุคลากรตามปีการศึกษา (สามารถคลิกลิงค์ เลือกหัวข้อเนื้อหา ดังภาพ)

| <ul> <li>สรุปข้อมูลบุคลากร</li> </ul>        |
|----------------------------------------------|
| = <u>จำนวนบุคลากรประจำปี 2555</u>            |
| <u>จำนวนบุคลากรประจำปี 2556</u>              |
| = <u>จำนวนบุคลากรประจำปี 2557</u>            |
| จำนวนบุคลากรประจำปี 2558                     |
| จำนวนบุคลากรประจำปี 2559 [รายบุคคล ]         |
| <ul> <li>จำนวนบุคลากรประจำปี 2560</li> </ul> |
|                                              |

3.7 ข้อมูลหลักสูตรสถานศึกษาโรงเรียนพะเยาพิทยาคม แยกระดับมัธยมศึกษา ตอนต้นและมัธยมศึกษาตอนปลาย (สามารถคลิกลิงค์เลือกหัวข้อเนื้อหา ดังภาพ)

หลักสูตรสถานศึกษาโรงเรียนพะเยาพิทยาคม

- <u>หลักสุตรระดับมัธยมศึกษาตอนต้น</u>
   หลักสตรระดับมัธยมศึกษาตอนปลาย

**3.8 ข้อมูลรางวัลของนักเรียน** (สามารถคลิกลิงค์เลือกหัวข้อเนื้อหา ดังภาพ)

ข้อมูลรางวัลของนักเรียน

**3.9 ข้อมูลสรุปสารสนเทศรวมเล่ม** แยกข้อมูลผลการทดสอบระดับชาติ ตามปี การศึกษา (สามารถคลิกลิงค์เลือกหัวข้อเนื้อหา ดังภาพ)

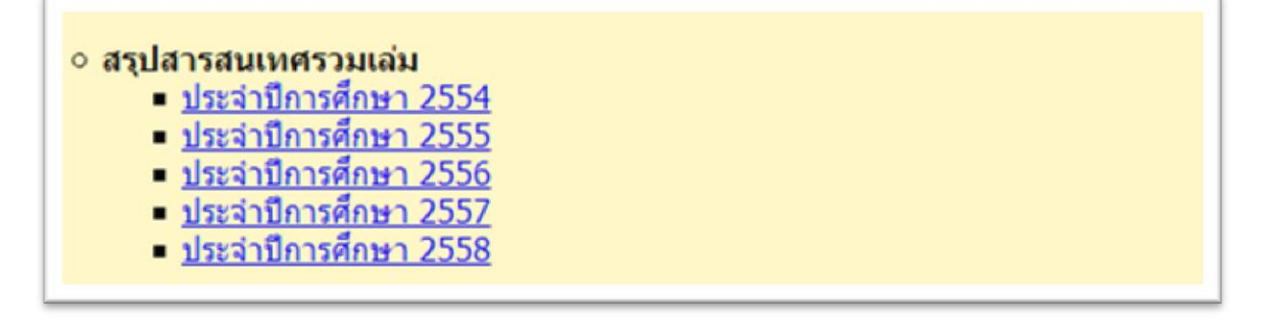